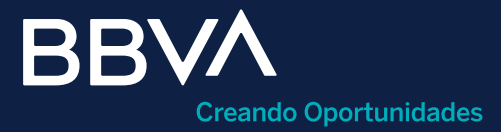

# Consulta principales depósitos recibidos

Guía rápida para consultar principales depósitos recibidos "Ordenantes" en BBVA Net Cash.

#### Horario de operación: De lunes a domingo, las 24 horas del día.

BBVA

Esta guía te servirá como referencia para consultar principales depósitos recibidos "Ordenantes" dentro de BBVA Net Cash.

#### Requisitos previos a operar

- Login a BBVA Net Cash.
- Cuentas de cheques propias (de retiro) en MXN, USD o EUR asignadas en el servicio "Movimientos históricos".
- Facultades de operación asociadas al usuario que pretende operar (consultar guía rápida de "Alta de nuevo usuario").

Paso 1: Acceso al módulo de "Información de cuentas".

| вв∨∧                                                             | México Hola ARACELI<br>Ref. 00497703                                                                       | LETI × Administraci    |
|------------------------------------------------------------------|----------------------------------------------------------------------------------------------------|------------------------|
| Net Cash                                                         |                                                                                                    | Favoritos 🧹   Im       |
| 🚡 Usted está en: Portada > INFOI                                 | MACIÓN DE CUENTAS > Movimientos Históricos                                                                 |                        |
| Portada                                                          | Movimientos Históricos                                                                                     |                        |
| INFORMACIÓN DE ^<br>CUENTAS                                      | Cuentas de México                                                                                          | Cuentas                |
| Saldos<br>Movimientos del Día                                    | Cuentas de México     Cuentas de Agencia                                                                   | Bancos Cuentas otros B |
| Movimientos Históricos<br>Reporte Simplificado de<br>Movimientos | Principales Información                                                                                    |                        |
| Estado de Cuenta Digital<br>CFDI                                 | Depósitos Recibidos complementaria                                                                         |                        |
|                                                                  | <ul> <li>Principales Depósitos Recibidos</li> <li>Depósitos BBVA</li> <li>Depósitos SPEI / SPID</li> </ul> |                        |

- Clic en el menú "Información de cuentas".
- 2 Selecciona **"Movimientos históricos".**
- 3 Haz clic en "Principales depósitos recibidos".

Paso 2: Llenado de campos de la búsqueda.

| 1  |                                 |               |
|----|---------------------------------|---------------|
| Ł  | Principales Depósitos Recibidos |               |
| 11 | Criterios de selección          |               |
| ł. | 1 Cuenta: [Seleccionar]         | [Seleccionar] |
| 1. | Teclear Importe                 |               |
| ł. | Desde: 3 Hasta:                 |               |

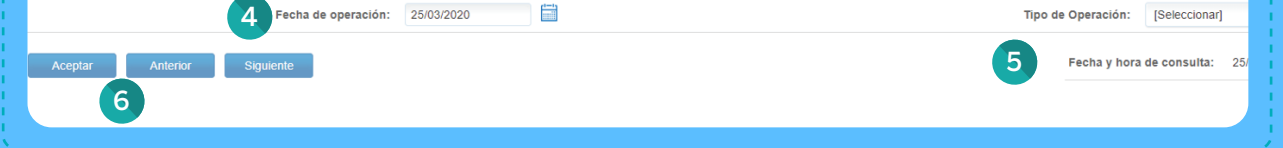

La consulta puede ser en línea o histórica hasta de 90 días.

Selecciona y complementa las condiciones:

- **Cuenta:** Selecciona el número de cuenta en la cual se encuentra el movimiento deseado.
- 2 Alias: Selecciona la cuenta por medio del seudónimo configurado previamente.
- 3 Importe (opcional): Ingresa rangos de importe para acotar la búsqueda.
- 4 Fecha de operación: Selecciona por medio del calendario, el día en el que se operó el movimiento recibido en la cuenta de cheques.
- 5 **Tipo de operación:** Elige la opción de la transacción buscada.
- 6 Haz clic en el botón "Aceptar".

Si deseas consultar todos los movimientos históricos de una cuenta específica, selecciónala y haz clic en **"Aceptar".** 

## Fs

### Paso 3: Consulta detalle del movimiento.

| riterios de          | selección  |           |              |                 |                              |                                                |                             |           |                   |                   |                    |                   |                 |       |
|----------------------|------------|-----------|--------------|-----------------|------------------------------|------------------------------------------------|-----------------------------|-----------|-------------------|-------------------|--------------------|-------------------|-----------------|-------|
|                      |            |           | Cuenta:      | 0132147394      |                              | Ŧ                                              |                             |           |                   |                   | Alias:             | [Seleccionar]     |                 | ×     |
| clear Importe        |            |           | Desde:       | 20000           |                              |                                                |                             |           |                   |                   | Hasta:             | 120000            |                 |       |
|                      |            | Fecha d   | e operación: | 25/03/2020      |                              |                                                |                             |           |                   |                   | Tipo de Operación: | Traspaso de Terce | 105             | Υ.    |
| Aceptar              | Anterior   | Siguiente |              |                 |                              |                                                |                             |           |                   |                   | Fecha y hora       | de consulta: 250  | 3/2020 18:23:59 |       |
| No. de<br>Movimiento | Cuenta     | Alias     | Divisa       | Referencia      | Concepto                     | Referencia<br>ampliada                         | Cargo (1) /<br>Abono (0) Im | oorte     | Código<br>Leyenda | Oficina Operación | Fecha Operación    | Hora Operación    | Fecha Valor     | Fecha |
| 4215474              | 0132147394 |           | MXP          | 0055347024      | 0065347024INTERNET<br>TRASPA | BNET 0141040383<br>PAGO FACTURA                | 0                           | 20,227.43 | N06               | 0998              | 25/03/2020         | 17:14:58          | 25/03/2020      | 25    |
| 4215450              | 0132147394 |           | MXP          | 0097380011      | 0097380011INTERNET<br>TRASPA | BNET 0112025701<br>SEGURO VIDA<br>MAR          | 0                           | 62,391.89 | N06               | 0998              | 25/03/2020         | 16:39:38          | 25/03/2020      | 25    |
| 4215380              | 0132147394 |           | MXP          | 0053105014      | 0053105014INTERNET<br>TRASPA | BNET 0182237245<br>PAGO 2 2020                 | 0 1                         | 00,000.00 | N06               | 0998              | 25/03/2020         | 15:45:29          | 25/03/2020      | 25    |
| 4215373              | 0132147394 |           | MXP          | 0053105010      | 0053105010INTERNET<br>TRASPA | BNET 0182237245<br>PAGO 2 2020                 | 0 1                         | 00,000.00 | N05               | 0998              | 25/03/2020         | 15:43:48          | 25/03/2020      | 25    |
| 4215120              | 0132147394 |           | MXP          | REFBNTC00535834 | DEPOSITO DE<br>TERCEROS      | ELECTRONICA<br>APLI CADA SA<br>DBMRCASH        | 0                           | 1,224.57  | W02               | 0177              | 25/03/2020         | 13:42:45          | 25/03/2020      | 25    |
| 4215114              | 0132147394 |           | MXP          | REFBNTC00535834 | DEPOSITO DE<br>TERCEROS      | JAR<br>ELECTRONICA<br>APLI CADA SA<br>DBMRCASH | 0                           | 29,195.90 | W02               | 0177              | 25/03/2020         | 13:40:00          | 25/03/2020      | 25    |
| 4215108              | 0132147394 |           | MOOP         | REFBNTC00535834 | DEPOSITO DE<br>TERCEROS      | JAR<br>ELECTRONICA<br>APLI CADA SA<br>DRMRCASH | 0                           | 34,473.90 | W02               | 0177              | 25/03/2020         | 13:37:39          | 25/03/2020      | 25    |
| 4215028              | 0132147394 |           | MXP          | REFBNTC00014346 | DEPOSITO DE<br>TERCERO       | SEM 12-20<br>BMRCASH                           | 0                           | 275.00    | W02               | 0177              | 25/03/2020         | 13:05:48          | 25/03/2020      | 25    |
|                      |            |           |              |                 |                              |                                                |                             |           |                   |                   |                    |                   |                 |       |

Haz clic en la liga de la columna **"No. de movimiento"**, se desplegará el **"Detalle operación"**, el cual podrás imprimir y guardar.

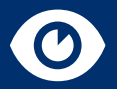

1

Paso 4: Visualización del detalle del movimiento.

| ,                      |                               |                                       |
|------------------------|-------------------------------|---------------------------------------|
|                        |                               | <b>\</b>                              |
|                        |                               | 1                                     |
|                        |                               |                                       |
| Detalle del movimiento |                               |                                       |
|                        |                               |                                       |
| Número de cuenta:      | 0132147394                    | · · · · · · · · · · · · · · · · · · · |
|                        |                               |                                       |
| Alias                  |                               |                                       |
|                        |                               |                                       |
| Na da Haulasiania      | 001010101                     |                                       |
| No. de Movimiento:     | 004215474                     |                                       |
|                        |                               |                                       |
| Divisa:                | MOP .                         |                                       |
|                        |                               |                                       |
| Referencia interna:    | 0065347024                    |                                       |
|                        |                               |                                       |
| Conceptor              | 0065347024INTERNET TRASPA     |                                       |
| evinepu.               |                               |                                       |
| Balanaaja saatiada:    | DIST OF HOUSED DLOG SLOTI IDA |                                       |
| Referencia ampliada:   | BNET 0141040303 PRIGO PAGTURA |                                       |
|                        |                               |                                       |
| Cargo (1) / Abono (0): | 0                             |                                       |
|                        |                               |                                       |
| Importe:               | 20.227.43                     |                                       |
|                        |                               |                                       |

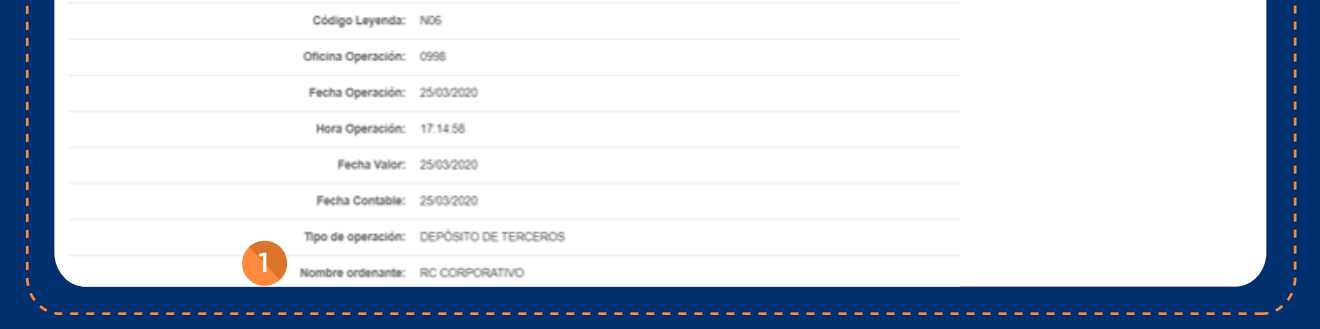

#### Puedes visualizar el "Ordenante".

#### Consulta de depósitos SPEI / SPID

Paso 1: Acceso al módulo de "Información de cuentas".

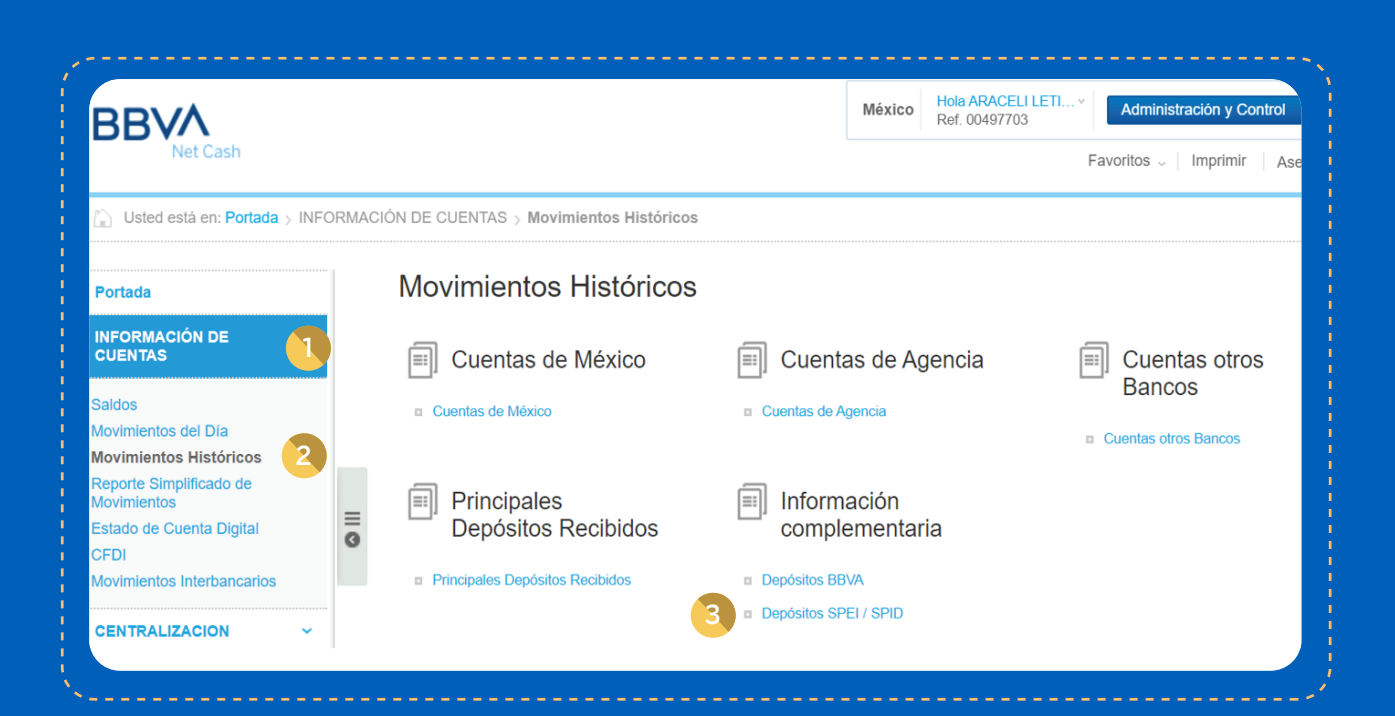

Ingresa al menú de "Información de cuentas".

Selecciona "Movimientos históricos".

En el apartado **"Información complementaria",** haz clic en **"Depósitos SPEI / SPID".** 

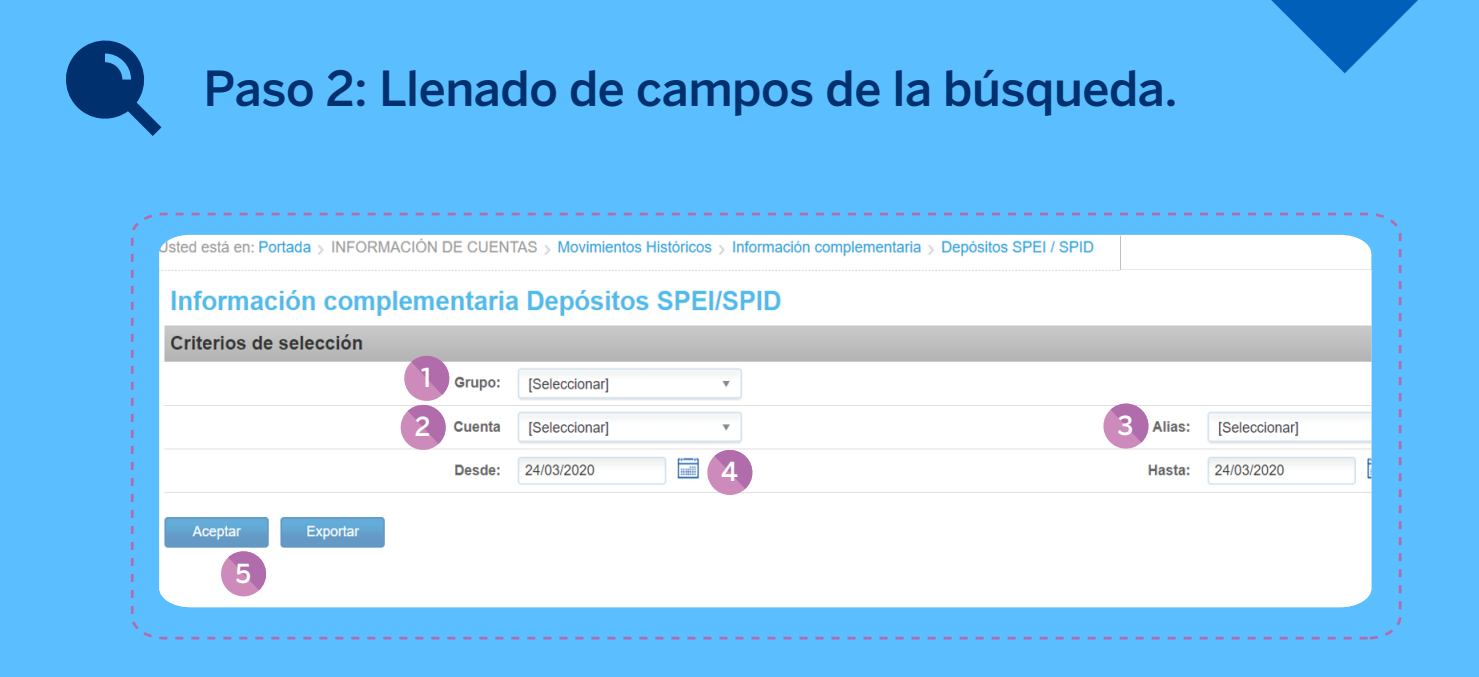

La consulta puede ser en línea o histórica hasta de 90 días. Si excedes los 500 registros, se generará un archivo para que lo descargues.

Selecciona y complementa las condiciones, haz clic en "Aceptar":

- 1 Grupo.
- 2 Cuenta (todas las que tienes asignadas o una a la vez).
- 3 Alias.
- 4 Fechas (se realiza en periodos de 31 días naturales como máximo por evento).
- Haz clic en "Aceptar".

### Paso 3: Consulta detalle del movimiento.

| nformac                 | ión compl  | lementar         | ria <mark>Dep</mark> ós | itos SPEI/SF     | DID                    |                      |                      |                                          |
|-------------------------|------------|------------------|-------------------------|------------------|------------------------|----------------------|----------------------|------------------------------------------|
| Criterios de            | selección  |                  |                         |                  |                        |                      |                      |                                          |
|                         |            |                  | Grupo:                  | [Seleccionar]    | Ŧ                      |                      |                      |                                          |
|                         |            |                  | Cuenta                  | [Seleccionar]    | ¥                      |                      | Alias: [Seleccionar] | v                                        |
|                         |            |                  | Desde:                  | 24/03/2020       |                        |                      | Hasta: 24/03/2020    |                                          |
| eleccionar form         | ato:       |                  |                         |                  |                        |                      |                      |                                          |
|                         |            |                  | Formato:                | [Seleccionar]    | Ŧ                      |                      |                      |                                          |
| Aceptar                 | Exportar   |                  |                         |                  |                        |                      | Fecha y ho           | ra de consulta: 25/03/2020<br>8:18:39 PM |
| Movimiento en<br>cuenta | Cuenta     | Fecha de<br>pago | Clave<br>producto       | Monto            | Nombre banco ordenante | Cuenta ordenante     | Cuenta beneficiaria  | Número de folio de operación             |
| 00844612                | 0100908630 | 2020-03-25       | SPEI                    | 000040000000.00  | HSBC                   | 00021180040271506140 | 00012180001009086301 | HSBC065020                               |
| 00844632                | 0100908630 | 2020-03-25       | SPEI                    | 000009800000.00  | SANTANDER              | 00014180655013575537 | 00012180001009086301 | 2020032540014 BET0000481445120           |
| 00844631                | 0100908630 | 2020-03-25       | SPEI                    | 000010000000.00  | BANAMEX                | 00002180000093580057 | 00012180001009086301 | 17113E6F7DA0264D                         |
| 00044514                | 0100908630 | 2020-03-24       | SPEL                    | 0000010000000 00 | BANAMEX                | 00002180000093580057 | 00012180001009086301 | 1710EE0B7C3DE67A                         |

Haz clic en la liga de la columna "Movimiento en cuenta", se desplegará el "Detalle operación", el cual podrás imprimir y guardar.

### Paso 4: Visualización del detalle del movimiento.

| Clave producto          | SPEI                                  | Fecha de pago                | 2020-03-26           |
|-------------------------|---------------------------------------|------------------------------|----------------------|
| Forma de pago:          | 3                                     | Moneda:                      | MXN                  |
| Monto                   | 000000001410.68                       | Tipo de Cambio:              | 0000.000000          |
| RFC banco ordenante:    | BNM840515VB1                          | RFC banco beneficiario:      | BBA830831LJ2         |
| Nombre banco ordenante  | BANAMEX                               | Cuenta beneficiaria          | 00012180001569247198 |
| RFC ordenante:          | AEC810901298                          | Número de folio de operación | 17111B87AD63B831     |
| 1 Nombre ordenante:     | AMERICAN EXPRESS<br>COMPANY MEXICO SA | Folio de operación:          | 0007714114           |
| Cuenta ordenante        | 00002180002346330664                  | Movimiento en cuenta         | 001110462            |
| Tipo de Cadena de pago: | 01                                    | Certificado de pago:         | 0000100000402531402  |

Puedes visualizar el "Ordenante".

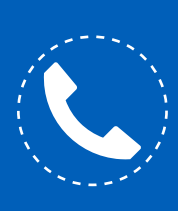

Si necesitas orientación adicional a la de esta guía, puedes consultar el manual en la sección **"Herramientas de apoyo - Información de cuentas - Movimientos históricos"** o comunícate al teléfono **55 1998 8080** para que un asesor te atienda de **lunes a viernes de 07:00 a 20:00 horas y sábados de 09:00 a 14:00 horas,** desde cualquier parte de la república.